## E-mail signature instructions

- 1. Create a new folder on your computer and download e-mail images from www.uwyo.edu/cessupport/support/logos.html into that folder.
- 2. In your Microsoft Outlook account, click on *New Email*. Next click on *Signature*, then *Signatures...*

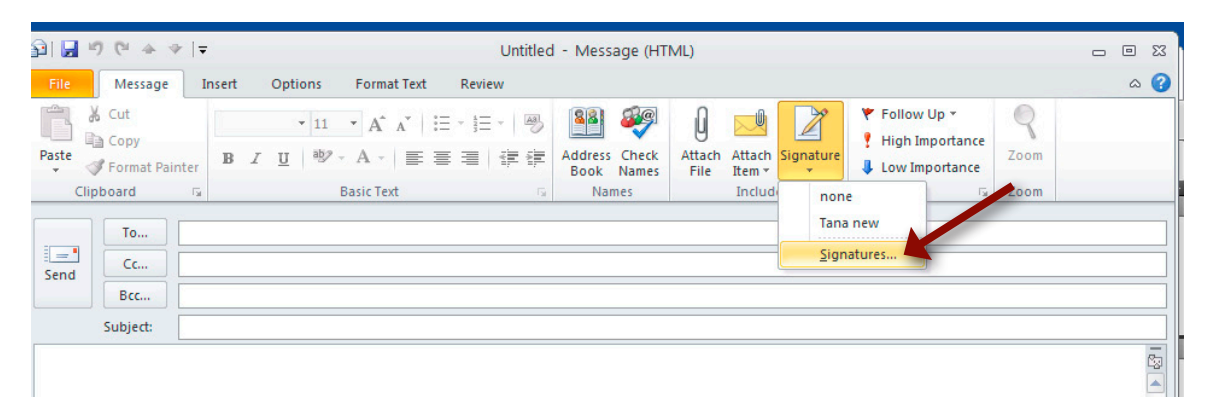

3. Choose *New*, then type in a name for your signature and click *OK*.

| Signatures and Stationery                                 | ? 🗙                 |
|-----------------------------------------------------------|---------------------|
| E-mail Signature Personal Stationery                      |                     |
| Select signature to edit Choose default signature         |                     |
| none E-mail account: Microsoft E                          | Exchange Server 🛛 👻 |
| New messages: Tana net                                    | N 🔽                 |
| Replies/forwards: (none)                                  | ¥                   |
| Delete New Save Dereve                                    |                     |
| Edit signature ? 🔀                                        |                     |
| Calibri (Body) V 11 V B Z Type a name for this signature: | usiness Card 🛛 🛃 😒  |
| UW Extension                                              | <u>^</u>            |
| OK Cancel                                                 |                     |
|                                                           |                     |
|                                                           |                     |
|                                                           |                     |
|                                                           |                     |
|                                                           | ~                   |
|                                                           |                     |
|                                                           | OK Cancel           |

4. Click in *Edit signature* field, then click on the small *image icon* to add an image to your signature.

| natures and                | Stationery          |               |                     |                           | ? 🛛    |
|----------------------------|---------------------|---------------|---------------------|---------------------------|--------|
| -mail Signature            | Personal Stationery |               |                     |                           |        |
| ele <u>c</u> t signature t | o edit              |               | Choose default sign | ature                     |        |
| none                       |                     | ~             | E-mail account:     | Microsoft Exchange Server | *      |
| UW Extension               |                     |               | New messages:       | Tana new                  | *      |
|                            |                     | 12            | Replies/forwards:   | (none)                    | ~      |
| Delete                     | New                 | Saura Desama  |                     |                           |        |
| Delece                     |                     | Zave Kengine  |                     |                           |        |
| Calibri (Body)             | ✓ 11 ✓ B            | I U Automatic |                     | 🛛 🔝 Business Card 🛛 🛃 😸   |        |
|                            |                     |               |                     |                           | ^      |
|                            |                     |               |                     |                           |        |
|                            |                     |               |                     |                           |        |
|                            |                     |               |                     |                           |        |
|                            |                     |               |                     |                           |        |
|                            |                     |               |                     |                           |        |
|                            |                     |               |                     |                           | ~      |
|                            |                     |               |                     |                           |        |
|                            |                     |               |                     | ОК                        | Cancel |

4. Browse to the image folder you previously created and double-click *ext\_logo\_2line\_brown\_email.png* 

| Signatures and St                                                                                                    | Insert Picture                                                                                                    |                                                                                                    | ? 🔀    |
|----------------------------------------------------------------------------------------------------|----------------------------------------------------------------------------------------------------|----------------------------------------------------------------------------------------------------|--------|
| Signatures and St<br>E-mail Signature p<br>Select signature to e<br>none<br>Tana new<br>UW Extension<br>Delete<br>Edit signature<br>Calibri (Body) | Insert Picture<br>Look in:<br>My Recent<br>Documents<br>Desktop<br>Desktop<br>Desktop<br>Desktop<br>My<br>Computer<br>My Network<br>Places | PNS       Image: Constraint of the second second seco |        |
|                                                                                                    | Tools                                                                                                    | File pame:       V         Files of type:       All Pictures (*.emf;*.wmf;*.jpg;*.jpeg;*.jfif;*.jpe;*.png;*.bmp;*.db;*.rle;*.glf;*.emz;*.wmz;*.pcz         Ingert       Ingert                                                                                                    | Cancel |

5. The logo will be inserted into your signature. Hit return and type in your contact information. Be sure to include your e-mail address and Website. These will automatically hyperlink.

| Signatures and Stationery                                                                                                    | ? 🔀    | Signatures and Stationery                                                                                                    |
|----------------------------------------------------------------------------------------------------|--------|----------------------------------------------------------------------------------------------------|
| E-mail Signature Personal Stationery                                                                                                    |        | E-mail Signature Personal Stationery                                                                                                    |
| Select signature to edit Choose default signature none Tana new UW Extension Redies/forwards: Choose default signature E-mail account: Microsoft Exchange Server Tana new Redies/forwards: Concol                                                                                                    | ~      | Selegt signature to edit Choose default signature none Tana new UW Extension E-mail account: Microsoft Exchange Server New messages: Tana new Vextension |
| Delete     New     Save     Bename       Edit signature       Futura Lt BT     10     B     I     Automatic     IE       Extension     Image: Same and the same and the same and th |        | Delete     New     Save     Bename       Edit signature       Future Lt BT     10     IB     I       II     Automatic     III     Save                   |
|                                                                                                    |        | UNIVERSITY<br>WYOMING<br>EXTENSION<br>Tana Sith<br>Manager//raphic Designer<br>UW Extension Computer and Technology                                      |
|                                                                                                    | ~      | tana@uwyo.edu   www.uwyo.edu/cessupport                                                                                                    |
| OK C                                                                                                    | Cancel | OK Cancel                                                                                                    |

6. Click on the small *image icon* to begin adding your social media links. Choose *facebook.png* and a facebook icon will be added to your signature.

| Signatures and Stationery                                                                                                    | Insert Picture            |
|----------------------------------------------------------------------------------------------------|---------------------------|
| E-mail Signature Personal Stationery                                                                                                    | Lookin: 🛅 PNG 🔍 🕲 🖈 📸 📰 🔹 |
| Select signature to edit<br>none<br>Tana new<br>WExtension<br>Delete New Save Rename<br>Edit signature<br>Futura Lt BT 10 B Z I Automatic Futura Lt BT VI0 B Z I Automatic Futura Lt BT VI0 B Z I Automatic V E = E Rusiness Card VINIVERSITY<br>EXTENSION<br>Tana Sith<br>Manager/Graphic Designer<br>UW Extension Communications and Technology<br>tana@luwyo.edu   www.uwyo.edu/cessupport | Tods       Tods           |
| OK Cancel                                                                                                    |                           |

6. With the facebook icon still selected, click on the *hyperlink icon*. Type in the Web address of your facebook page and click *OK*. The icon will now be linked to your facebook page.

| Signatures and Stationery                                                                                                    | Signatures and Stationery                                                                                                    |
|----------------------------------------------------------------------------------------------------|----------------------------------------------------------------------------------------------------|
| E-mail Signature Personal Stationery                                                                                                    | E-mail Signature Personal Stationery                                                                                                    |
| Evide Julious Egolda Juduliery<br>Selegt signature to edit<br>fone<br>Tona new<br>Will Stension<br>Pelete New Save Bename<br>Edit signature<br>Future Lt BT ▼ 10 ▼ B I II Automatic ▼ E III Sugusiness Card III ©<br>UNIVERSITY<br>UNIVERSITY<br>EXTENSION<br>Tana Sith<br>Manager/Graphic Designer<br>UW Stansion Communications and Technology<br>tana@uwo et www.uwyo.edu/cessupport | Selegt signature to edit<br>Gran new<br>Weterscont<br>Future to display: Consecutive Server<br>Tana new<br>Mercosoft Exchange Server<br>New messages: Tana new<br>New messages: Tana new<br>New messages: Tana new<br>New messages: Tana new<br>New messages: Tana new<br>New messages: Tana new<br>Consecutive Server<br>New messages: Tana new<br>Consecutive Server<br>New messages: Tana new<br>Consecutive Server<br>New messages: Tana new<br>Consecutive Server<br>New messages: Tana new<br>Consecutive Server<br>New messages: Tana new<br>Consecutive Server<br>New messages: Tana new<br>Consecutive Server<br>New messages: Tana new<br>Consecutive Server<br>Consecutive Server<br>Consecutiv |
| OK Cancel                                                                                                    |                                                                                                    |

6. Repeat this process with your YouTube, Twitter, LinkedIn, etc. sites. When finished, click *Save*.

| Evend Stature   Select signature   Concert Hyperlink   Insert Hyperlink   Insert Hyperlink   Insert Hyperlink   Insert Hyperlink   Link to:   Insert Hyperlink   Caster Sonal   ScreenTip   Edit signature   Caster Sonal   Caster Sonal   Morosoft Exchange Server   New gessages:   Tana new            Intert Hyperlink   Caster Sonal   Link to:   Intert Hyperlink   Caster Sonal   Link to:   Intert Hyperlink   Caster Sonal   Caster Sonal   Link to:   Intert Hyperlink   Caster Sonal   Caster Sonal   Link to:   Intert Hyperlink   Caster Sonal   Caster Sonal                                                                                                    |                                                                                                    |                                                                                                    |                                                                                                   |                                                                                                    |                           | ? 🗙      | Signatures and Stationery                                                                                                    | × |
|----------------------------------------------------------------------------------------------------|----------------------------------------------------------------------------------------------------|----------------------------------------------------------------------------------------------------|---------------------------------------------------------------------------------------------------|----------------------------------------------------------------------------------------------------|---------------------------|----------|----------------------------------------------------------------------------------------------------|---|
| Selegt signature to edit Choose default signature   Finan new E-mail gcount:   Microsoft Exchange Server   New messages:   Tana new   New messages:   Tana new   New messages:   Tana new   New messages:   Tana new   New messages:   Tana new   New messages:   Tana new   New messages:   Tana new   New messages:   Tana new   New messages:   Tana new   Select signature to edit     Optimized for the formation of the formation of the formatio | E-mail Signatu                                                                                         | re <u>P</u> ersonal Sta                                                                                           | tionery                                                                                           |                                                                                                    |                           |          | E-mail Signature Personal Stationery                                                                                                    |   |
| Link to:       Lex to display:       Content C>>       ScreenTlg         Edd; signature       Edd; signature       Edd; signature         Future Lt       Edd; signature       Edd; signature         Future Lt       Web Page       Audde       Bgokmark         Folder       Audde       Bgokmark       Target Frame         Place In This       Browsed       Downloads       Pages       Downloads         Pocument       Carliest       Colledo_CodeLoads_J40(IIII.cc)       Target Frame       Target Frame         WU Exter       Content       Folder       Downloads       Folder       Downloads         Pages       Driver Mire       Downloads       Folder       Downloads       Folder         Um Optimizer       Carliest       Downloads       Folder       Downloads       Folder         Pages       Driver Mire       Downloads       Folder       Downloads       Folder         Bocument       Folder       Link*/rec       Target Frame       Target Frame       Target Frame         Ext to differ       Carliest       Downloads       Folder       Downloads       Folder         Bocument       Folder       Link*/rec       Downloads       Folder       Downlo                                                                                                    | Sele <u>c</u> t signatu<br>none<br>Tana new<br>UW Extensi                                              | re to edit<br>ion<br>Insert Hyperli                                                                               | nk                                                                                                | Choose default sign<br>E-mail account:<br>New messages:                                                                                                    | Microsoft Exchange Server |          | Selegt signature to edit     Choose default signature       Inone     E-mail gcount:     Microsoft Exchange Server       UW Extension     New messages:     Tana new       Replies[forwards:     (none)     V                                                                                                    |   |
| OK Cancel                                                                                                    | Delete<br>Edt signatur<br>Futura Lt I<br>S UNIY<br>EXTE<br>Tano Sitt<br>Manager<br>UW Exter<br>tana@uv | Link to:<br>Existing Fale or<br>Web Page<br>Place in This<br>Document<br>Create New<br>Document<br>E-mail Address | Jext to displ<br>Look in:<br>Current<br>Folder<br>Browsed<br>Pages<br>Recent<br>Files<br>Address: | y ( < <li>Audoestoch/Photos         <ul> <li>My Documents</li> <li>Audobestoch/Photos</li> <li>Audobestoch/Photos</li> <li>Cyberlink</li> <li>Downloaded Program Updates</li> <li>Downloads</li> <li>Downloads</li> <li>Downloads</li> <li>Downloads</li> <li>Galleo_Coated_boost_340lm.icc</li> <li>Line/Wre</li> <li>Links</li> <li>My Alums</li> </ul> </li> |                           | ScreenTg | Delete       New       Savo       Rename         Edit signature       Future Lt BT       10       B       I       I       Automatic       I       I |   |

6. Choose your new e-mail signature to show on *New messages* and *Replies/Forwards* and click *OK*. Your e-mail signature will now be included on all new e-mails.